# LevelOne

# GSW-2472TGX

24Fast/2 Gigabit Ethernet combo Web Smart Switch

**User`s Manual** 

# Contents

| 1. INTRODUCTION                | 1  |
|--------------------------------|----|
| Features                       | 1  |
| Software Features              | 2  |
| Package Contents               | 3  |
| 2. HARDWARE DESCRIPTION        | 5  |
| Front Panel                    | 5  |
| LED Indicators                 | 6  |
| Rear Panel                     | 7  |
| Desktop Installation           | 7  |
| Rack-mounted Installation      | 8  |
| 3. CONSOLE MANAGEMENT          | 10 |
| Login in the Console Interface | 10 |
| Main Menu                      | 11 |
| Prot Status                    | 13 |
| Port Configuration             | 13 |
| Trunk Configuration            | 14 |
| VLAN Configuration             | 15 |
| Select VLAN Mode               | 16 |
| Add VLAN Group                 | 16 |
| Port Mirroring Configuration   | 21 |
| QoS Configuration              | 23 |
| Bandwidth Control              | 24 |
| Misc Operation                 | 25 |
| Advance Switch Configuration   | 25 |
| 4. WEB-BASED MANAGEMENT        |    |
| About Web-based Management     |    |
| Preparing for Web Management   |    |
| System Login                   |    |

| 6. | TECHNICAL SPECIFICATION       | 51  |
|----|-------------------------------|-----|
| 5. | TROUBLESHOOTING               | 48  |
|    | Misc Operation                | 43  |
|    | Bandwidth Control             | 42  |
|    | QoS Configuration             | .41 |
|    | Port Monitoring Configuration | 39  |
|    | VLAN Configuration            | 35  |
|    | Trunk Configuration           | .34 |
|    | Port Configuration            | .32 |
|    | Port status                   | 31  |

# **1. Introduction**

Welcome to the World of Network Switching. In the modern business society, communication and information sharing are fundamental to our life. And computer networks have proven to be one of the fastest ways of communication.

LevelOne GSW-2472TGX, 24Fast/2 Gigabit combo Web Smart Switch, is a multi-port Switch that can be used to build high-performance switched workgroup networks. This switch is a store-and-forward device that offers low latency for high-speed networking. The Switch is targeted at workgroup, department or backbone computing environment.

LevelOne GSW-2472TGX features a "store-and-forward " switching scheme. This allows the switch to auto-learn and store source address in a 6K-entry MAC address table.

LevelOne GSW-2472TGX supports **Auto MDI/MDIX**. **MDI** (Medium Dependent Interface) Port is also called an "uplink port". The MDI port does not transmit cross and receive lines, which is done by the regular ports (MDI-X ports) that connect to end stations. In general, **MDI** means connecting to another Hub or Switch while **MDIX** means connecting to a workstation or PC. Therefore, **Auto MDI/MDIX** means that you can connect to another Switch or workstation without changing non-crossover or crossover cabling.

LevelOne GSW-2472TGX has 24 auto-sensing 10/100Base-TX RJ-45 ports and 2 auto detect Giga port for higher connection speed.

#### **Features**

Conforms to IEEE 802.3 10Base-T, 802.3u 100Base-TX, IEEE 802.3ab 10/100/1000T, IEEE 802.3z Gigabit fiber, and IEEE 802.3x Flow control

- 24 10/100Base-TX RJ-45 Ethernet port and 2 Gigabit copper auto detect with Mini GBIC port
- Automatic MDI/MDIX for 10Base-T and 100Base-TX ports
- N-way Auto-negotiation supported
- Back-Pressure-Base flow control on Half-duplex link mode
- Pause-Frame-Base flow control on Full-duplex link mode
- Store-and-forward switching architecture
- 8.8G back-plane
- 6K MAC address table
- IEEE 802.1Q Tag VLAN supported
- IEEE802.3ad Port trunk supported
- Support per port bandwidth control (except gigabit copper/Mini GBIC port)
- Port-based VLAN supported
- Broadcast Strom control supported
- Web base management supported
- 19" Standard Rack-mounted size

## **Software Features**

| Management | Web Management and Console (RS-232)                                                               |  |
|------------|---------------------------------------------------------------------------------------------------|--|
| Port Trunk | Support IEEE802.3ad provide 7 Trunk group of 4 member ports that without 2 auto detect giga port. |  |
| VLAN       | Port Based VLAN<br>IEEE802.1Q Tag VLAN, VLAN ID up to 255                                         |  |
| QOS Policy | Supports 8 priority levels ID for High / Low priority queue                                       |  |

| Class of Service    | Support IEEE802.1p Priority. Supports First Come First service, All High before Low, WRR for High or low weight.                                                                                    |
|---------------------|----------------------------------------------------------------------------------------------------|
| Port Based Priority | Support 3 settingDisable, Low and High priority. When set<br>to Disable, the income packet will follow QoS policy.<br>Otherwise, the packet will follow port priority setting to<br>High/Low queue. |
| Port Mirror         | Global System support 3 mirroring type RX, TX and both packet. The maximum of mirror entries up to 25.                                                                                              |
| Bandwidth Control   | Per port support bandwidth control (except Gigabit copper/<br>Mini GBIC port). Per level 1Mbits.                                                                                                    |
| Broadcast Storm     | Disable, 5%, 10%, 20%                                                                                                    |

# **Package Contents**

Unpack the contents of GSW-2472TGX and verify them against the checklist below.

- GSW-2472TGX
- Four Rubber Feet
- Power Cord
- Rack-mounted Kit
- RS-232 cable
- User Guide

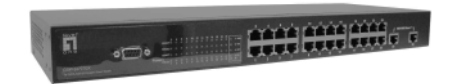

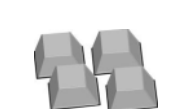

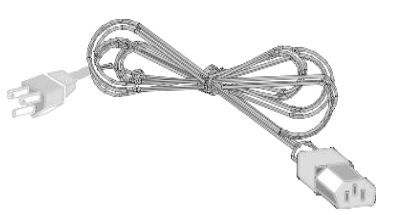

Four Rubber Feet

Power Cord

LevelOne GSW-2472TGX

Web Smart Switch

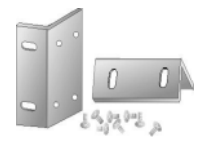

Rack-mounted Kit

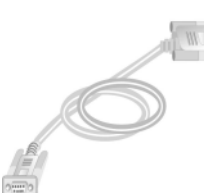

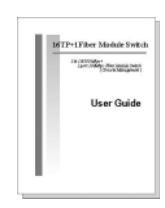

RS-232 Cable Figure 1-2. Package Contents

User Guide

Compare the contents of your GSW-2472TGX package with the standard checklist above. IF any item is missing or damaged, please contact your local dealer for service.

# 2. Hardware Description

This Section describes the hardware of GSW-2472TGX, and give a physical and functional overview of this Switch.

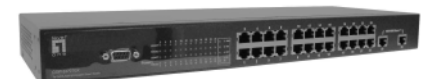

The physical dimensions: 440mmx 161mm x 44mm (L x W x H)

Front Panel

The Front Panel of GSW-2472TGX consists of 24x 10/100Base-TX RJ-45 ports (Auto MDI/MDIX) and 2 auto detect Giga port which could be Copper Gigabit port or Mini Gigabit Fiber module (optional). The LED Indicators are also located on the front panel of the Switch.

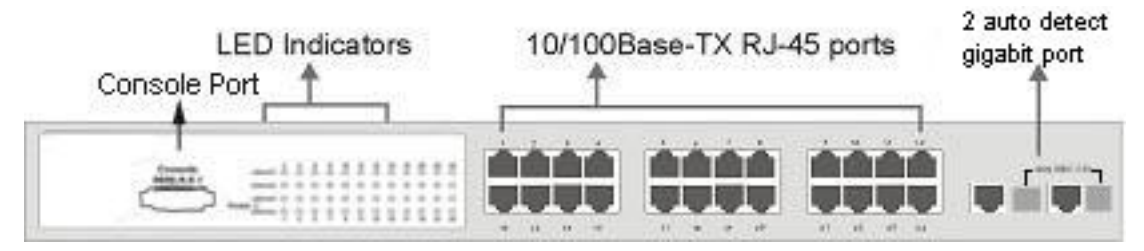

Figure 2-1. The Front panel of GSW-2472TGX

**RJ-45 Ports (Auto MDI/MDIX):** 24x 10/100 N-way auto-sensing for 10Base-T or 100Base-TX connections.

[In general, **MDI** means connecting to another Hub or Switch while **MDIX** means connecting to a workstation or PC. Therefore, **Auto MDI/MDIX** means that you can connect to another Switch or workstation without changing non-crossover or crossover cabling.]

**2 Giga port:** 2 auto detect Giga port—UTP or fiber. Giga fiber is the mini GBIC module that is optional.

[Note] When you install the Mini GBIC into the switch, you must disconnect the giga

copper connection if you have connected device with it. Otherwise, the switch will not detect the Mini GBIC that you have installed. While you using giga copper port or Mini GBIC port, only one of them will work, ex: when giga copper port is connecting, then Mini GBIC is disabling.

# **LED** Indicators

The LED Indicators gives real-time information of systematic operation status. The following table provides descriptions of LED status and their meaning.

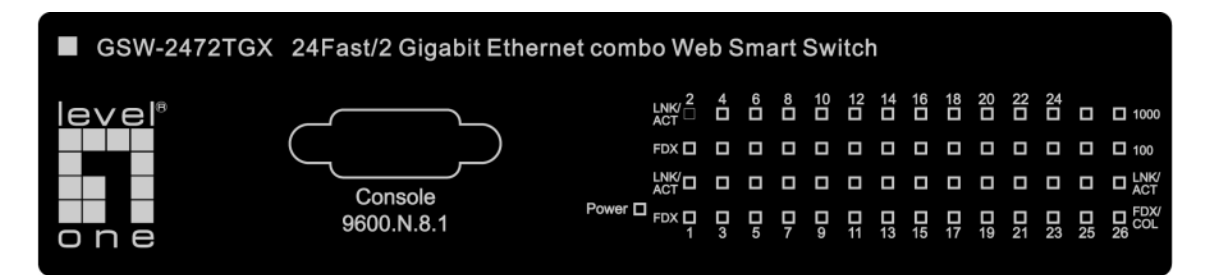

Figure 2-2. LED indicators

| LED             | Status | Description                                 |
|-----------------|--------|---------------------------------------------|
| Power           | Green  | Power On                                    |
|                 | Off    | Power is not connected                      |
|                 | Green  | The port is connecting with the device.     |
| LNK/ACT         | Blink  | The port is receiving or transmitting data. |
|                 | Off    | No device attached.                         |
| FDX             | Orange | The port is operating in Full-duplex mode.  |
| T BX            | Off    | In half-duplex mode                         |
| 1000(Giga port) | Green  | In 1000Mbps connection speed                |
| 100(Giga port)  | Orange | In 100Mbps connection speed                 |

|                     | Green  | The port is connecting with the device.     |  |
|---------------------|--------|---------------------------------------------|--|
| LNK/ACT (Giga port) | Blink  | The port is receiving or transmitting data. |  |
|                     | Off    | No device attached                          |  |
|                     | Orange | The port is operating in Full-duplex mode   |  |
| FDX/COL (Giga port) | Blink  | Collision of Packets occurs in the port     |  |
|                     | Off    | In half-duplex mode                         |  |

Table 2-1. The Description of LED Indicators

## **Rear Panel**

The 3-pronged power plug is located at the rear Panel of GSW-2472TGX as shown in Figure 2-3. The Switch will work with AC in the range 100-240V AC, 50-60Hz.

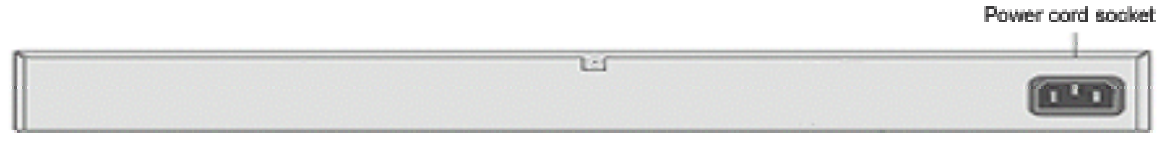

Figure 2-3. The Rear Panel of GSW-2472TGX

## **Desktop Installation**

Set the Switch on a sufficiently large flat space with a power outlet nearby. The surface where you put the Switch should be clean, smooth, level and sturdy. Make sure there is enough clearance around the Switch to allow attachment of cables, power cord and allow air circulation.

## **Attaching Rubber Feet**

- A. Make sure mounting surface on the bottom of the Switch is grease and dust free.
- B. Remove adhesive backing from your Rubber Feet.
- C. Apply the Rubber Feet to each corner on the bottom of the Switch. These footpads

can prevent the Switch from shock/vibration.

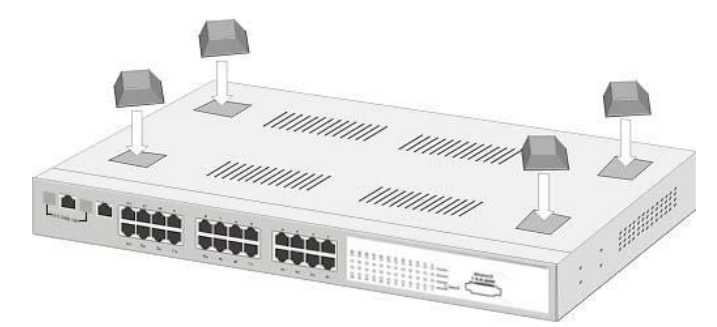

Figure 2-4. Attaching Rubber Feet to each corner on the bottom of the Switch

# **Rack-mounted Installation**

GSW-2472TGX come with a rack-mounted kid and can be mounted in an EIA standard size, 19-inch Rack. The Switch can be placed in a wiring closet with other equipment.

Perform the following steps to rack mount the switch:

A. Position one bracket to align with the holes on one side of the switch and secure it with the smaller bracket screws. Then attach the remaining bracket to the other side of the Switch.

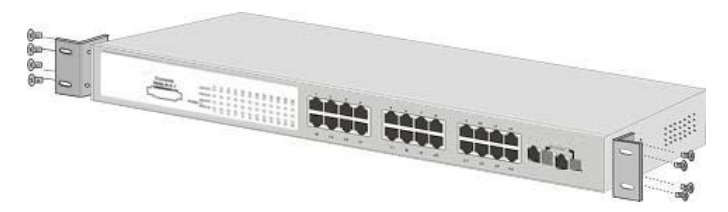

Figure 2-5. Attach mounting brackets with screws

B. After attached both mounting brackets, position GSW-2472TGX in the rack by lining up the holes in the brackets with the appropriate holes on the rack. Secure the Switch to the rack with a screwdriver and the rack-mounting screws.

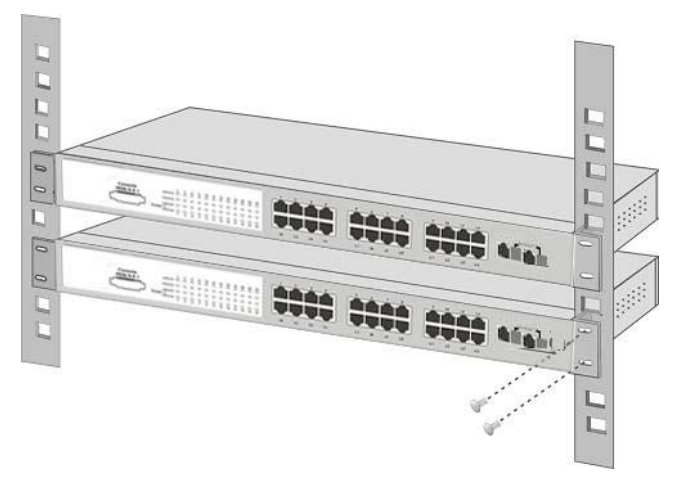

Figure 2-6. Mount the Switch in an EIA standard 19-inch Rack

**[Note]** For proper ventilation, allow about at least 4 inches (10 cm) of clearance on the front and 3.4 inches (8 cm) on the back of the Switch. This is especially important for enclosed rack installation.

### Power On

Connect the power cord to the power socket on the rear panel of the Switch. The other side of power cord connects to the power outlet. The internal power supply of the Switch works with voltage range of AC in the 100-240VAC, frequency 50~60Hz. Check the power indicator on the front panel to see if power is properly supplied.

# 3. Console Management

# Login in the Console Interface

Use RS-232 cable to connect the Switch and PC. Then, turn on the PC and run a terminal emulation program or **Hyper Terminal** and configure its **communication parameters** to match the following default characteristics of the console port:

| Baud Rate: 9600 bps                               | COM2 Properties       | ? ×        |
|---------------------------------------------------|-----------------------|------------|
| Data Bits: 8                                      | Port Settings         |            |
| Parity: none                                      | Bits per second: 9600 | <b>.</b>   |
| Stop Bit: 1                                       | Data bits: 8          | •          |
| Flow control: None                                | Parity: None          | •          |
|                                                   | Stop bits: 1          | •          |
|                                                   | Elow control: None    | •          |
| Parity: none<br>Stop Bit: 1<br>Flow control: None | Advanced              | e Defaults |
|                                                   | OK Cancel             | Apply      |

Figure 3-1. The settings of communication parameters

After finished the parameter settings, click "**OK**". When the blank screen shows up, press "**Enter**" key to bring out the login prompt. Key in the "**root**"(default value) for the both User name and Password (use **Enter** key to switch) then press "Enter" key and the Main Menu of console management appear. Please see below figure for login screen.

■ The default user name and password is "**root**".

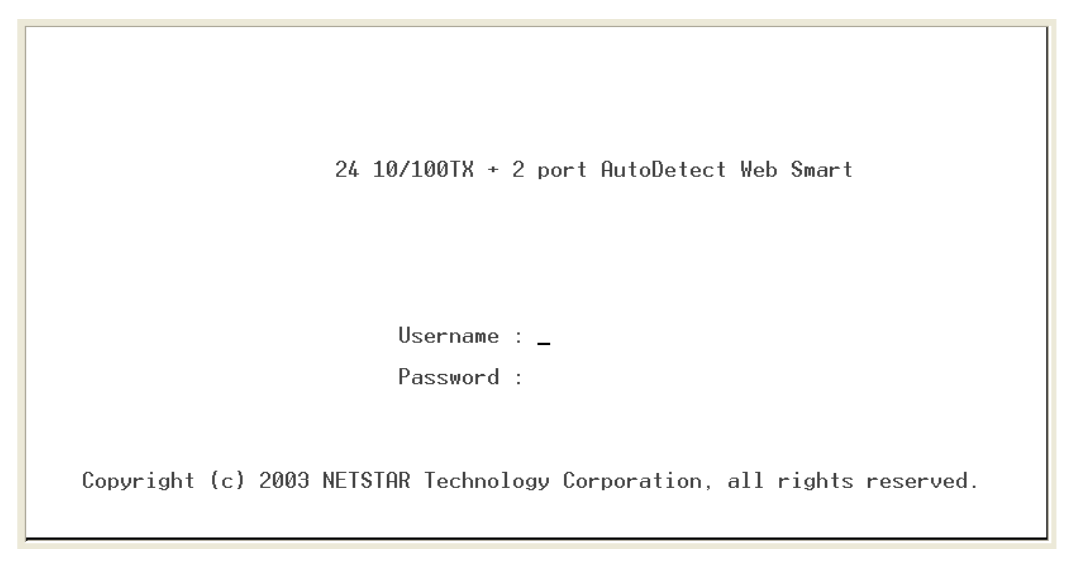

#### Console login screen

## Main Menu

There are 8 functions selection as following. User can use the control key or enter the selection number to go to the function configure interface.

- **Port Status:** display each port status of switch
- **Port Configuration:** configure the setting of each port that includes the module.
- **Trunk Configuration:** configure the trunk group.
- VLAN Configuration: create VLAN group, delete and edit VLAN group.
- **Port Monitoring Configuration:** configure port monitoring.
- **QoS Configuration:** configure Qos setting.
- Bandwidth Control: configure bandwidth of each port.
- Misc Operation: the switch system relate configuration
- **Logout:** Exit the menu line program.

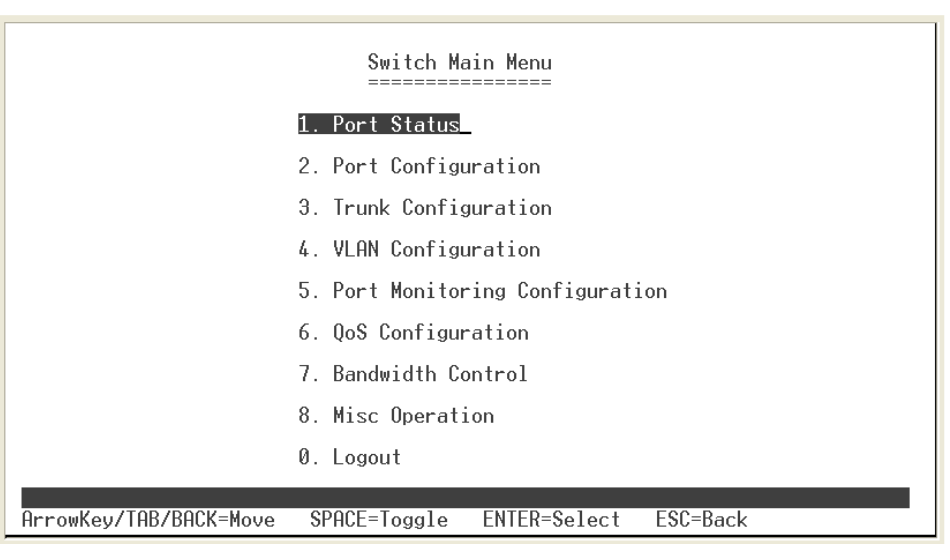

Main menu line interface

#### ■ Control Key description:

The control keys provided in whole menu:

Arrow Key/Tab/Backspace: Move the vernier between item selections.

Enter: Select item.

**Space:** Toggle selected item change the value.

**Esc:** to exit the current action mode.

## **Port Status**

User can view each port status. Select **<Refresh>** action to get current port status information. The port 25 and 26 represent the auto detect gigabit port status. The port 25 and 26 port status display will depend on the connection detect to be different.

- 1. **Enable:** display port current availability Enable or Disable.
- 2. Link: display port statuses link status. When the port is connecting with the device and work normally, the link status is "**UP**". Opposite is "**Down**".
- 3. Spd/Dpx: display port connection speed.
- 4. Flow Ctrl: display the flow control status is "on" or "off" mode.

| Port Status                                  |          |        |            |              |          |        |        |            |              |
|----------------------------------------------|----------|--------|------------|--------------|----------|--------|--------|------------|--------------|
| Port                                         | Enable   | Link   | Spd<br>Dpx | Flow<br>Ctrl | Port     | Enable | Link   | Spd<br>Dpx | Flow<br>Ctrl |
| Port.01                                      | Enable   | Down   |            |              | Port.14  | Enable | Down   |            |              |
| Port.02                                      | Enable   | Down   |            |              | Port.15  | Enable | Down   |            |              |
| Port.03                                      | Enable   | Down   |            |              | Port.16  | Enable | Down   |            |              |
| Port.04                                      | Enable   | Down   |            |              | Port.17  | Enable | Down   |            |              |
| Port.05                                      | Enable   | Down   |            |              | Port.18  | Enable | Down   |            |              |
| Port.06                                      | Enable   | Down   |            |              | Port.19  | Enable | Down   |            |              |
| Port.07                                      | Enable   | Down   |            |              | Port.20  | Enable | Down   |            |              |
| Port.08                                      | Enable   | Down   |            |              | Port.21  | Enable | Down   |            |              |
| Port.09                                      | Enable   | Down   |            |              | Port.22  | Enable | Down   |            |              |
| Port.10                                      | Enable   | Down   |            |              | Port.23  | Enable | Down   |            |              |
| Port.11                                      | Enable   | Down   |            |              | Port.24  | Enable | Down   |            |              |
| Port.12                                      | Enable   | Down   |            |              | Port.25  | Enable | Down   |            |              |
| Port.13                                      | Enable   | Down   |            |              | Port.26  | Enable | Down   |            |              |
| Actions-> <quit>_ <refresh></refresh></quit> |          |        |            |              |          |        |        |            |              |
| ArrowKey,                                    | /TAB/BAC | K=Move | SPACE      | =Toggle      | ENTER=Se | lect E | SC=Bac | k          |              |

Status and Counters main configuration interface

# **Port Configuration**

User can set up each port status.

- 1. Select <Edit>
- 2. Use **Arrow/Tab/Backspace** key to move between items.
- 3. **Enable:** The port can be set to disable or enable mode. If the port setting is disable then will not receive or transmit any packet.
- 4. **Nway:** set port Nway negotiation "on" or "off".

- Spd/Dpx: set the port link speed (10/100) and link mode (duplex/half). When port 25 and 26 is UTP connection, then the spd/dpx only support "Auto" mode. When port 25 and 26 is Giga fiber connection, then the spd/dpx only support "Force" mode.
- 6. Flow Ctrl: set the Flow control function "on" or "off".
- 7. Select the **<Save>** action to save the configuration.

| Port Configuration                                                                                                    |                                                                                                  |                                                                |                                                              |                                                                |                                                                                                 |                                                                                                  |                                                    |                                                              |                                                    |
|----------------------------------------------------------------------------------------------------|--------------------------------------------------------------------------------------------------|----------------------------------------------------------------|--------------------------------------------------------------|----------------------------------------------------------------|-------------------------------------------------------------------------------------------------|--------------------------------------------------------------------------------------------------|----------------------------------------------------|--------------------------------------------------------------|----------------------------------------------------|
| Port                                                                                                    | Enable                                                                                           | Nway                                                           | Spd/Dpx                                                      | Flow<br>Ctrl                                                   | Port                                                                                            | Enable                                                                                           | Nway                                               | Spd/Dpx                                                      | Flow<br>Ctrl                                       |
| Port.01<br>Port.02<br>Port.03<br>Port.04<br>Port.05<br>Port.05<br>Port.07<br>Port.07<br>Port.08<br>Port.09<br>Port.10<br>Port.11<br>Port.11 | Enable<br>Enable<br>Enable<br>Enable<br>Enable<br>Enable<br>Enable<br>Enable<br>Enable<br>Enable | On<br>On<br>On<br>On<br>On<br>On<br>On<br>On<br>On<br>On<br>On | Auto<br>Auto<br>Auto<br>Auto<br>Auto<br>Auto<br>Auto<br>Auto | On<br>On<br>On<br>On<br>On<br>On<br>On<br>On<br>On<br>On<br>On | Port.15<br>Port.16<br>Port.17<br>Port.18<br>Port.20<br>Port.21<br>Port.22<br>Port.23<br>Port.24 | Enable<br>Enable<br>Enable<br>Enable<br>Enable<br>Enable<br>Enable<br>Enable<br>Enable<br>Enable | On<br>On<br>On<br>On<br>On<br>On<br>On<br>On<br>On | Auto<br>Auto<br>Auto<br>Auto<br>Auto<br>Auto<br>Auto<br>Auto | On<br>On<br>On<br>On<br>On<br>On<br>On<br>On<br>On |
| Port.13<br>Port.14                                                                                                    | Enable<br>Enable                                                                                 | 0n<br>On                                                       | Auto<br>Auto                                                 | On<br>On                                                       | P25Auto<br>P26Auto                                                                              | Enable<br>Enable                                                                                 | 0n<br>On                                           | Auto<br>Auto                                                 | 0n<br>On                                           |
| Actions-><br>ArrowKey/                                                                                                    | > <quit><br/>/TAB/BAC</quit>                                                                     | <e<br>K=Move</e<br>                                            | dit><<br>\$PACE=                                             | Save>                                                          | ENTER=Se                                                                                        | lect E                                                                                           | SC=Bac                                             | :k                                                           |                                                    |

Port Configuration interface

# **Trunk Configuration**

You can configure port trunk group. Trunk function doesn't support the Gigabit port (port 25 and 26).

- 1. Select <Edit>
- To enable the Trunk group, use "Space" key to change the Trunk group status to "Enable".
- 3. Then, using "Space" key to mark the port.
- 4. Save the configuration by selecting **<Save>**.

| Trunk 1 : Enable<br>Trunk 2 : Disable<br>Trunk 3 : Disable<br>Trunk 4 : Disable<br>Trunk 5 : Disable | Trunk Configuration           I T T T T T T           1 2 3 4 5 6 7           Port.01           Port.02 v           Port.03 v           Port.04 v           Port.05 v           Port.06 v           Port.08 v           Port.08 v           Port.08 v           Port.09 v | $\begin{array}{c} \ \ \ \ \ \ \ \ \ \ \ \ \ \ \ \ \ \ \$ |
|----------------------------------------------------------------------------------------------------|----------------------------------------------------------------------------------------------------|----------------------------------------------------------|
| Trunk 6 : Disable<br>Trunk 7 : Disable                                                               | Port.09                                                                                                    | Port.21 Port.23 Port.23                                  |
| Actions-> <quit> <edit><br/>ArrowKey/TAB/BACK=Move S</edit></quit>                                   | <save><br/>PACE=Toggle ENTER=Sele</save>                                                                                                    | ect ESC=Back                                             |

Trunk Configuration interface

# **VLAN** Configuration

You can create the VLAN group, modify existing VLAN group, and delete VLAN GROUP. In VLAN Configuration, it supports PortBase and 802.1Q VLAN mode. In VLAN function, it doesn't support "**per port PVID**" feature.

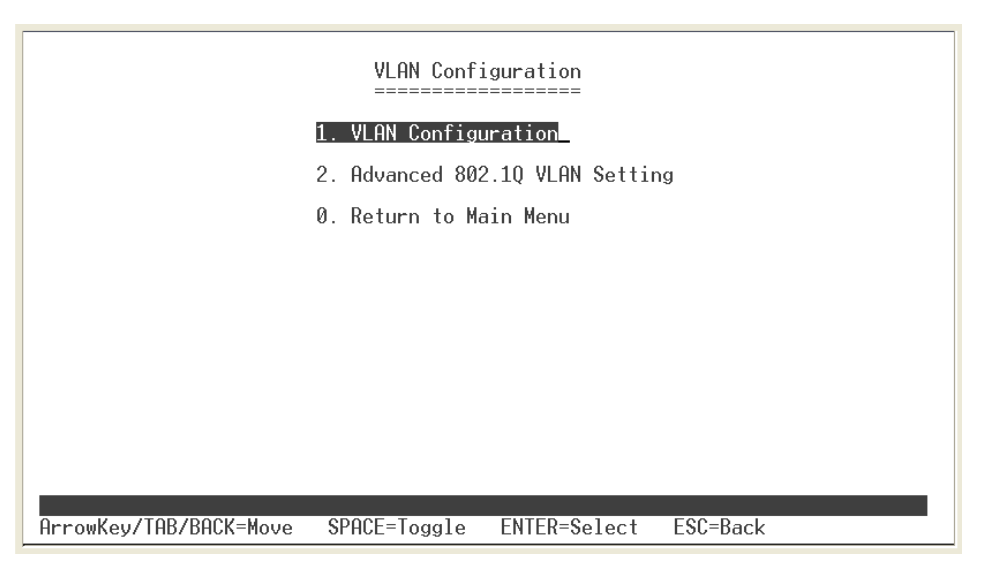

VLAN Configuration Main interface

### Select VLAN Mode

The switch supports two VLAN modes – PortBase and 802.1Q. The default VLAN mode is "**Disable**". Before to create VLAN group, you must select VLAN mode.

- 1. Select the **<Edit>**.
- 2. Select the VLAN mode by using "Space" key.
- 3. Select the **<Save>**.

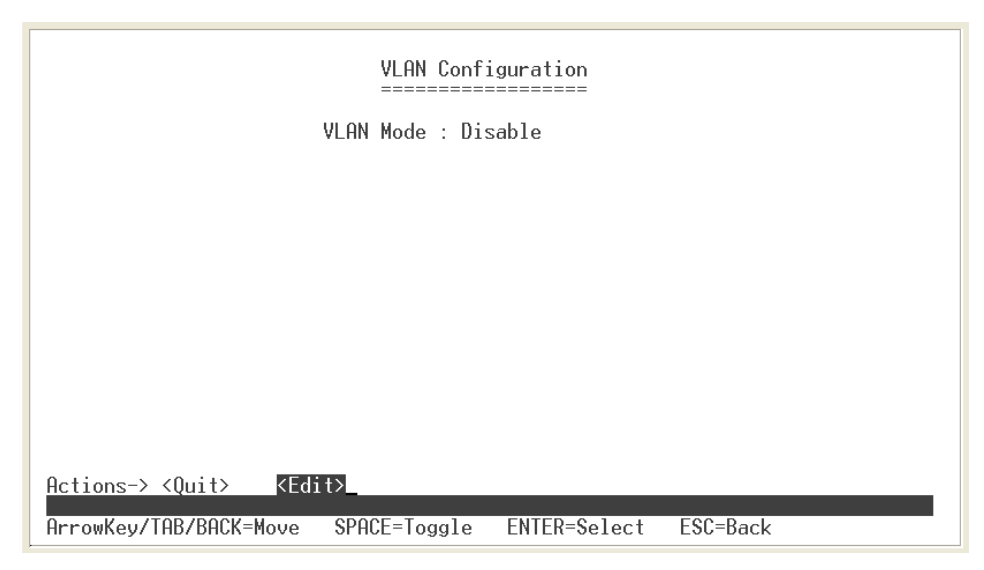

VLAN mode configuration interface

## Add VLAN Group

- Add Port-Based VLAN Group
- 1. Select VLAN Configuration interface.
- Make sure the VLAN mode is "PortBase" mode. If the VLAN mode is not in "PortBase" mode. Select <Edit> to switch VLAN mode to "PortBase". Then, select <save> or the system will ask you to save the change.
- 3. Then, select **<Add>** action to add a PortBase VLAN group.

|                                                                                                    | VLAN Conf:<br>====== | iguration         |          |  |
|----------------------------------------------------------------------------------------------------|----------------------|-------------------|----------|--|
| v                                                                                                    | LAN Mode : Por       | -tBased           |          |  |
| V                                                                                                    | LAN Group Lis        | t :               |          |  |
| _                                                                                                    |                      |                   |          |  |
|                                                                                                    |                      |                   |          |  |
|                                                                                                    |                      |                   |          |  |
|                                                                                                    |                      |                   |          |  |
|                                                                                                    |                      |                   |          |  |
|                                                                                                    |                      |                   |          |  |
| Actions-> <quit> <edit< td=""><td>&gt;<add></add></td><td><delete></delete></td><td></td><td></td></edit<></quit> | > <add></add>        | <delete></delete> |          |  |
| ArrowKey/TAB/BACK=Move                                                                                            | SPACE=Toggle         | ENTER=Select      | ESC=Back |  |

PortBase VLAN configuration interface

- 4. Group ID: Type the VLAN group ID. The group ID rang is from 1 to 255.
- 5. VLAN Group Member: Press "Space" key to select the VLAN group member. If you have created Trunk group, then the Trunk group will be as an available VLAN member selection. VLAN configuration also supports on 2 auto detect gigabit port.
- 6. Press "ESC" key to go back action menu line.
- 7. Select **<Save>** to save the configuration.

| Add a PortBased VLAN Group                                                                                                    |  |
|----------------------------------------------------------------------------------------------------|--|
| Group ID : [0 ] (1~255 )<br>VLAN Group Member :                                                                                                    |  |
| Port.01       Port.14       Port.23         Port.06       Port.15       Port.24         Port.07       Port.16       TRUNK1         Port.08       Port.17       Port.25         Port.09       Port.18       Port.26         Port.10       Port.19       Port.26         Port.11       Port.20       Port.11         Port.12       Port.22       Port.13         Port.13       Port.22       Port.13 |  |
| Actions-> <mark><quit></quit></mark> <edit> <save><br/>ArrowKey/TAB/BACK=Move SPACE=Toggle ENTER=Select ESC=Back</save></edit>                                                                                                    |  |

Add VLAN Group: PortBase interface

8. You will see the added VLAN group display it in VLAN Configuration main interface.

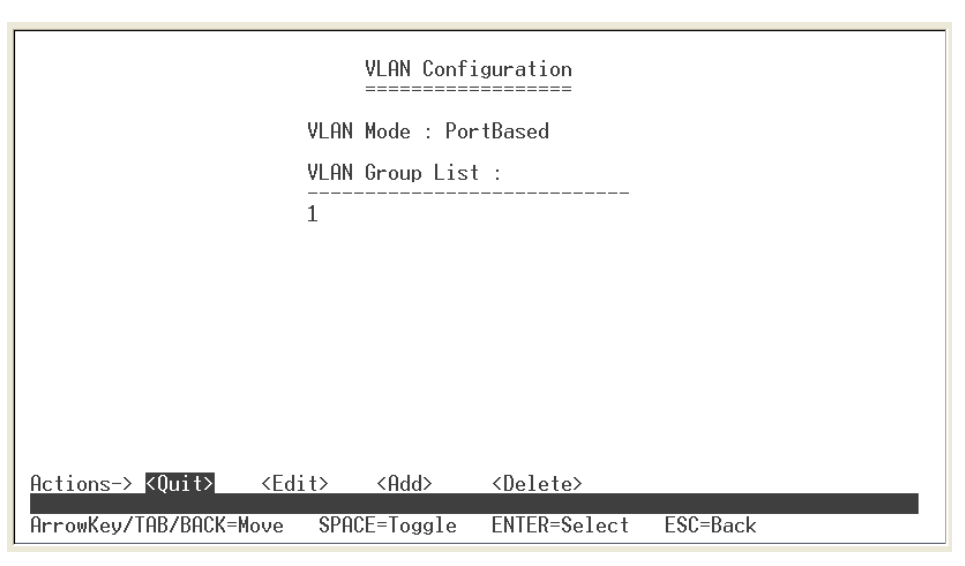

Added PortBase VLAN group display interface

#### Add 802.1Q VLAN Group

- 1. Select VLAN Configuration interface.
- Make sure the VLAN mode is "802.1Q" mode. Select <Edit> to switch VLAN mode to "802.1Q". Then, select <save> or the system will ask you to save the change.
- 3. Select <Add>.
- 4. **VLAN ID:** Type the VLAN group ID. The group ID rang is from1 to 255. There is a default VLAN group and group ID is 1.
- 5. VLAN Group Member: Press "Space" key to select the VLAN group member.
  - Untagged: this port is the member port of this VLAN group and outgoing frames are NO VLAN-Tagged frames.
  - Tagged: this port is the member port of this VLAN group and outgoing frames are VLAN-Tagged frames.
- 6. Press "ESC" key to go back action menu line.
- 7. Select **<Save>** to save the configuration.

#### [Note]

- Before add new VLAN group, please go to default VLAN group to remove the port member that you want to add into new VLAN group. Otherwise, without remove the port members from default VLAN group; the new VLAN group can't be active.
- In 802.1Q VLAN mode, it has a default VLAN group that its group ID is 1. The default VLAN group cannot be deleting.

| Add a 802.10 VLAN Group                                                                                                    |
|----------------------------------------------------------------------------------------------------|
| VLAN ID : [0 ] (1~255)<br>VLAN Group Member :                                                                                                    |
| Port.05       Port.14       Port.23         Port.06       Port.15       Port.24         Port.08       Port.16       TRUNK1         Port.09       Port.17       TRUNK1         Port.09       Port.18       Port.19         Port.11       Port.20       Port.19         Port.12       Port.20       Port.21         Port.13       Port.22       Port.21 |
| Actions-> <quit> <edit> <save><br/>ArrowKey/TAB/BACK=Move SPACE=Toggle ENTER=Select ESC=Back</save></edit></quit>                                                                                                    |

Add VLAN Group: 802.1Q interface

#### Edit VLAN Group

User can edit VLAN group. Edit VLAN group is same for PortBase and 802.1Q VLAN modes.

- 1. Select **<Edit>** in VLAN Configuration interface.
- 2. Select the VLAN group that you want to edit, and then press enter.
- 3. Select **<Edit>**.
- 4. User can remove or add the member for this VLAN group.
- 5. Select **<Save>** action to save all configures value.

| Edit a PortBased VLAN Group                                                                                                    |
|----------------------------------------------------------------------------------------------------|
| Group ID : [1 ]<br>VLAN Group Member :                                                                                                    |
| Port.05       Member       Port.14       Port.23         Port.06       Member       Port.15       Port.24         Port.08       Port.17       TRUNK1         Port.08       Port.18       Port.18         Port.10       Port.18       Port.11         Port.11       Port.20       Port.13         Port.12       Port.21       Port.21         Port.13       Port.22       Port.22 |
| Actions-> <quit> <edit> <save><br/>ArrowKey/TAB/BACK=Move SPACE=Toggle ENTER=Select ESC=Back</save></edit></quit>                                                                                                    |

Edit PortBase VLAN Group interface

### **Delete VLAN Group**

Delete unwanted VLAN group. Deletion is same for PortBase and 802.1Q VLAN mode.

- 1. In VLAN Configuration interface, select < Delete>.
- 2. Select the VLAN group to delete and press enter
- 3. The system will ask you to confirm the deletion, enter "**y**" to complete the deletion.

| VLf<br>===                                                                              | N Configuration              |
|-----------------------------------------------------------------------------------------|------------------------------|
| VLAN Mod                                                                                | le : PortBased               |
| VLAN Gro                                                                                | pup List :                   |
| 1                                                                                       |                              |
|                                                                                         |                              |
|                                                                                         |                              |
|                                                                                         |                              |
|                                                                                         |                              |
|                                                                                         |                              |
| Actions-> <quit> <edit> <f< td=""><td>Add&gt; <delete></delete></td></f<></edit></quit> | Add> <delete></delete>       |
| ArrowKey/TAB/BACK=Move SPACE=                                                           | loggle ENTER=Select ESC=Back |

Delete VLAN group interface - PortBase

## Advance 802.1Q VLAN Setting

Configure 802.1Q VLAN ingress filter.

- In VLAN Configuration interface, select "Advance 802.1Q VLAN Setting" or enter "2".
- 2. Select **<Edit>**.
- 3. Use "Space" key to change the Nonmember and Untagged value.
- 4. Select <Save>.

| Advanced 802.1Q VLAN Setting                                                                                                    |                                                              |                                                                                                    |                                                                                                |                                                              |                                                                                                 |
|----------------------------------------------------------------------------------------------------|--------------------------------------------------------------|----------------------------------------------------------------------------------------------------|------------------------------------------------------------------------------------------------|--------------------------------------------------------------|-------------------------------------------------------------------------------------------------|
| 802.10 Ingress Filter :                                                                                                    |                                                              |                                                                                                    |                                                                                                |                                                              |                                                                                                 |
| Port                                                                                                    | NonMember                                                    | Untagged                                                                                                    | Port                                                                                           | NonMember                                                    | Untagged                                                                                        |
| Port.01<br>Port.06<br>Port.07<br>Port.08<br>Port.09<br>Port.10<br>Port.11<br>Port.12<br>Port.13<br>Port.14<br>Port.15<br>Port.16<br>Port.17<br>Actions-> <qui< td=""><td>Drop<br/>Drop<br/>Drop<br/>Drop<br/>Drop<br/>Drop<br/>Drop<br/>Drop</td><td>Forward<br/>Forward<br/>Forward<br/>Forward<br/>Forward<br/>Forward<br/>Forward<br/>Forward<br/>Forward<br/>Forward<br/>Forward<br/>Forward<br/>Sorward</td><td>Port.18<br/>Port.29<br/>Port.21<br/>Port.22<br/>Port.23<br/>Port.24<br/>TRUNK1<br/>Port.25<br/>Port.26</td><td>Drop<br/>Drop<br/>Drop<br/>Drop<br/>Drop<br/>Drop<br/>Drop<br/>Drop</td><td>Forward<br/>Forward<br/>Forward<br/>Forward<br/>Forward<br/>Forward<br/>Forward<br/>Forward<br/>Forward</td></qui<> | Drop<br>Drop<br>Drop<br>Drop<br>Drop<br>Drop<br>Drop<br>Drop | Forward<br>Forward<br>Forward<br>Forward<br>Forward<br>Forward<br>Forward<br>Forward<br>Forward<br>Forward<br>Forward<br>Forward<br>Sorward | Port.18<br>Port.29<br>Port.21<br>Port.22<br>Port.23<br>Port.24<br>TRUNK1<br>Port.25<br>Port.26 | Drop<br>Drop<br>Drop<br>Drop<br>Drop<br>Drop<br>Drop<br>Drop | Forward<br>Forward<br>Forward<br>Forward<br>Forward<br>Forward<br>Forward<br>Forward<br>Forward |
| ArrowKey/TAB/BA                                                                                                    | ACK=Move                                                     | SPACE=Toggle                                                                                                    | ENTER=Sele                                                                                     | ct ESC=Ba                                                    | ick                                                                                             |

Advance 802.1Q VLAN Setting

# **Port Mirroring Configuration**

The port mirroring is a method for monitor traffic of switched networks. The specific port can monitor traffic through the mirror ports. The monitored ports in or out traffic will be duplicated into monitoring port. Port mirroring doesn't support the ports on the module.

- 1. Select the <Edit>
- 2. **Port Monitoring Mode:** select the port-monitoring mode. The default value is "**Disable**". To start port mirroring, you must select one of port monitoring mode.
  - RX: RX packet only
  - **TX:** TX packet only
  - **Both:** RX and TX packet

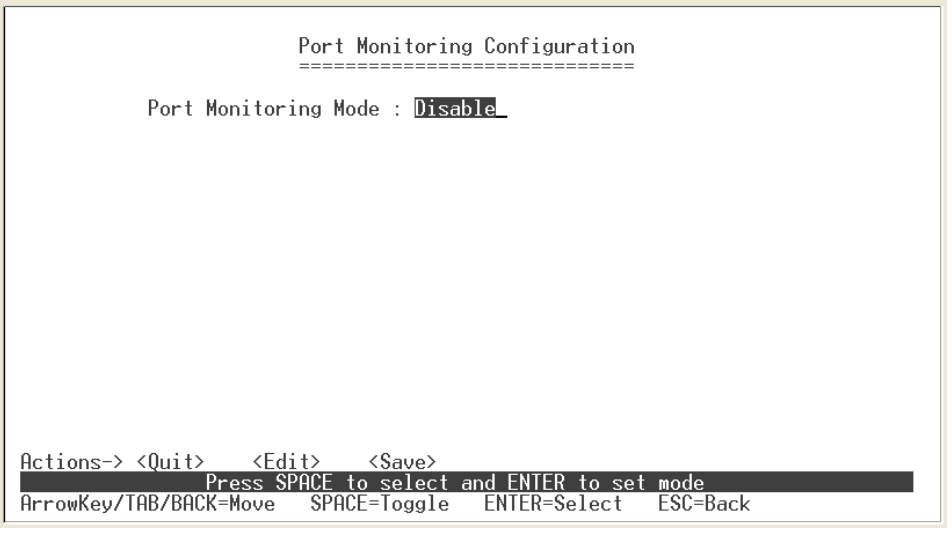

Port Mirroring interface

- 3. **Monitoring port:** Set the destination port of mirroring packet. All of the packets of mirroring port will be duplicated and sent to Monitoring port.
- 4. **Monitored Port:** use "**Space**" key to mark the mirrored port. If you have created Trunk group, and then every port in Trunk group will be monitored when you mark the Trunk group as the monitored port. Also, cross-VLAN monitoring doesn't support in here.
- 5. Select the **<Save>**.

| Port Monitoring Configuration                                                                                                    |  |  |  |  |  |
|----------------------------------------------------------------------------------------------------|--|--|--|--|--|
| Port Monitoring Mode : RX & TX                                                                                                    |  |  |  |  |  |
| Monitoring Port : Port.01                                                                                                    |  |  |  |  |  |
| Monitored Port :                                                                                                    |  |  |  |  |  |
| Port.01       Port.14       Port.23         Port.06       Port.15       Port.24         Port.07       Port.16       TRUNK1         Port.08       Port.17       Port.25         Port.09       Port.18       Port.26         Port.10       Port.19       Port.26         Port.11       Port.20       Port.26         Port.12       Port.21       Port.13         Port.13       Port.22       Port.24 |  |  |  |  |  |
| Actions-> <quit> <edit> <save><br/>NOTE: Cross-VLAN monitoring is not supported<br/>ArrowKey/TAB/BACK=Move SPACE=Toggle ENTER=Select ESC=Back</save></edit></quit>                                                                                                    |  |  |  |  |  |

Port Mirroring configuration interface

# **QoS Configuration**

You can configure port priority level to high or low queue.

1. Select <Edit>.

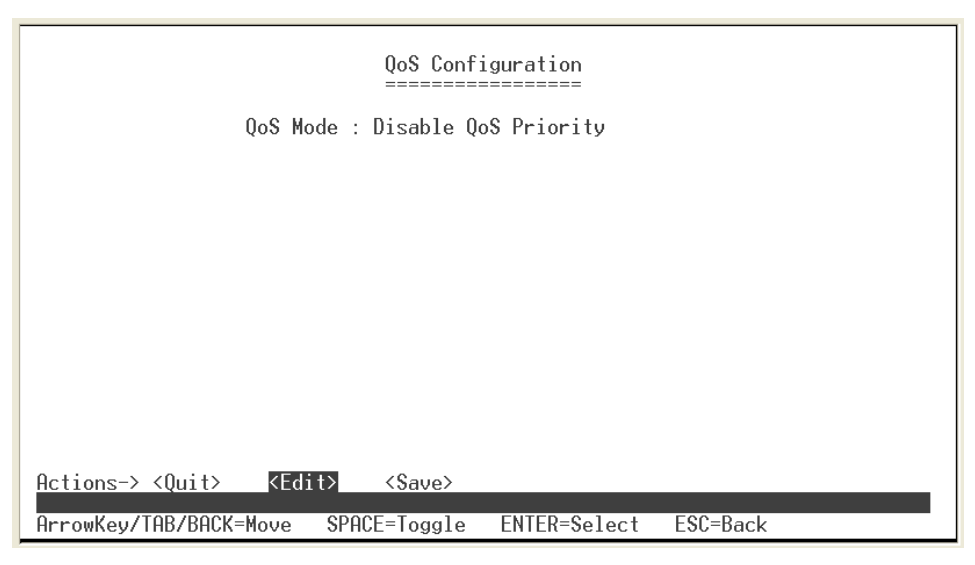

Select QoS Mode interface

- 2. **Qos Mode:** select the Qos mode for process incoming packets. The default QoS mode is "Disable QoS Priority".
  - High: Low = 3: 1: the system will process 3 high priority packet, and then 1 low priority packet.
  - High: Low = 5: 1: the system will process 5 high priority packet, and then 1 low priority packet.
  - High: Low = 7: 1: the system will process 7 high priority packet, and then 1 low priority packet.
  - All High before Low: the system will process all high priority packet, and then low priority packet.
  - **Disable QoS Priority:** no QoS priority function.
- 3. **Static Port Ingress Priority:** after selected the QoS mode, configure each port of ingress priority **Low** or **High**.
- 4. **802.1p Priority [7-0]:** use "**Space**" key to select the priority level mapping to high or low queue.
- 5. Press "ESC" goes back action menu line.
- 6. Select **<Save>** to save all configure value.

| QoS Configuration                                                                                                    |  |  |  |  |
|----------------------------------------------------------------------------------------------------|--|--|--|--|
| QoS Mode : All High before Low                                                                                                    |  |  |  |  |
| Static Port Ingress Priority :                                                                                                    |  |  |  |  |
| Port.01 Off Port.14 Off Port.23 Off<br>Port.06 Off Port.15 Off Port.24 Off<br>Port.07 Off Port.16 Off TRUNK1 Off<br>Port.08 Off Port.17 Off Port.25 Off<br>Port.09 Off Port.18 Off Port.26 Off<br>Port.10 Off Port.19 Off<br>Port.11 Off Port.20 Off<br>Port.12 Off Port.21 Off<br>Port.13 Off Port.22 Off |  |  |  |  |
| 802.1p Priority [7-0] :<br>High High High Low Low Low Low                                                                                                    |  |  |  |  |
| Actions-> <quit> <mark><edit></edit></mark> <save><br/>ArrowKey/TAB/BACK=Move SPACE=Toggle ENTER=Select ESC=Back</save></quit>                                                                                                    |  |  |  |  |

QoS Configuration interface

## **Bandwidth Control**

Configure each port in and out bandwidth rate. Before configure the Bandwidth Control, please make sure the Flow Control status is "**On**". If the Flow Control status is off, please refer to "**Port Configuration**" section for active Flow Control.

- 1. Select <Edit>.
- The InRate and OutRate configure range is 0~ 99. The InRate and OutRate maxima unit is "1Mbits per second". 0 is disabling.
- 3. Select **<Save>**.

| Bandwidth Control      |               |                          |           |        |         |
|------------------------|---------------|--------------------------|-----------|--------|---------|
| Port                   | InRate        | OutRate                  | Port      | InRate | OutRate |
| Port.01                | 0             | 0                        | Port.13   | 0      | 0       |
| Port.02                | 0             | Ō                        | Port.14   | Õ      | Ō       |
| Port.03                | 0             | 0                        | Port.15   | 0      | 0       |
| Port.04                | 0             | 0                        | Port.16   | 0      | 0       |
| Port.05                | 0             | 0                        | Port.1/   | 0      | 0       |
| Port.06                | 0             | 0                        | Port.18   | 0      | 0       |
| Port 08                | Ø             | 0<br>A                   | Port 20   | 0<br>A | Ø       |
| Port 09                | ñ             | й                        | Port 21   | ñ      | ň       |
| Port.10                | ŏ             | Ŏ                        | Port.22   | ŏ      | ŏ       |
| Port.11                | 0             | 0                        | Port.23   | 0      | 0       |
| Port.12                | 0             | 0                        | Port.24   | 0      | 0       |
| :tions-> <quit></quit> | <edit></edit> | <\$ave≻<br>o Upit: 1Mbpc | A: dica   |        |         |
| rowKev/TAB/BACK=       | love S        | PACE=Toggle              | ENTER=Sel | lect E | SC=Back |

Bandwidth Control interface

# **Misc Operation**

In Misc Operation, user can configure system relate configuration – Advance Switch Configuration, Password Setting, Restore System Default Setting, Reboot System, System Information, and IP Configuration. We will describe each function as following.

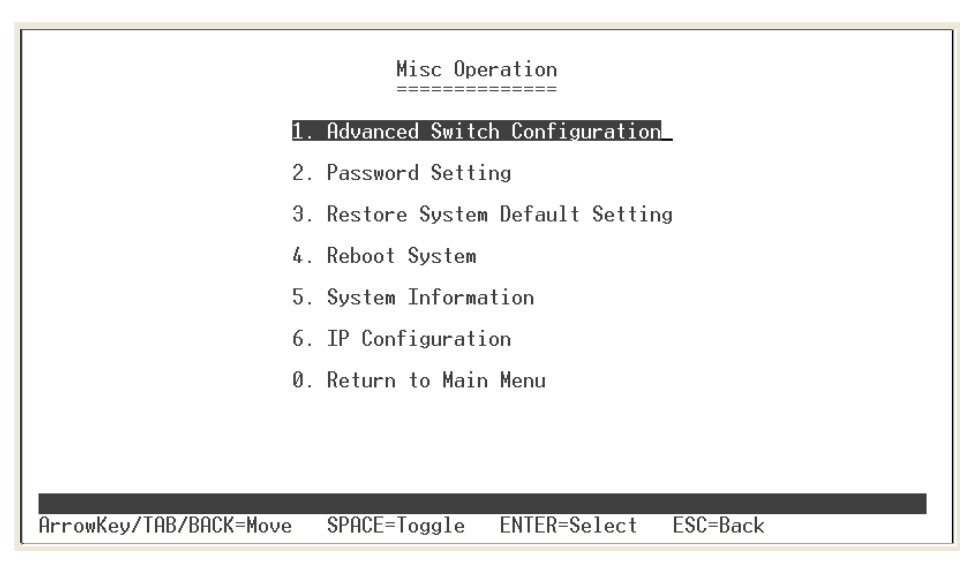

Misc Operation interface

## Advance Switch Configuration

User can configuration the switch system parameters.

- Broadcast Storm Filter: configure the broadcast storm filter mode. The valid threshold values are 5%, 10%,, 20%, and off. The port will be block cause of broadcast packet is over the percentage of traffic. The default value is 20%.
- Collision Retry Forever: Disable In half duplex, if happen collision will retry 48 times and then drop frame. Enable In half duplex, if happen collision will retry forever. The default value is "Enable".
- MAC Table Auto-Aging: MAC address table refresh time setting. Type the number of seconds that an inactive MAC address remains in the switch's address table. The valid range is Disable, 150, 300, and 600 seconds. Default is 300 seconds.
- MAC Table Hashing: Provide CRC or Direct Map. This Hash Algorithm is for hardware maintain on MAC table calculation. The default value is CRC Hash.

- Console Auto Logout Time: When user doesn't configure the switch through the console connection in a certain time, the switch will auto logout. The default value is 5 minutes.
- Web Auto Logout Time: When user doesn't configure the switch through the Web connection in a certain time, the switch will auto logout. The default value is 5 minutes.

| Advanced Switch Configuration                             |  |  |  |  |
|-----------------------------------------------------------|--|--|--|--|
| Broadcast Storm Filter : 202                              |  |  |  |  |
| Collision Retry Forever : Enable                          |  |  |  |  |
| MAC Table Auto-Aging : 300 sec                            |  |  |  |  |
| MAC Table Hashing : CRC Hash                              |  |  |  |  |
| Console Auto Logout Time : 5 min                          |  |  |  |  |
| Web Auto Logout Time : 5 min                              |  |  |  |  |
|                                                           |  |  |  |  |
|                                                           |  |  |  |  |
| Actions-> <quit> <edit> &lt;\$ave&gt;</edit></quit>       |  |  |  |  |
| ArrowKey/TAB/BACK=Move SPACE=Toggle ENTER=Select ESC=Back |  |  |  |  |

Advance Switch Configuration interface

#### **Password Setting**

User can change the console and web management login username and password.

- 1. Select the <Edit>
- Password Protection: Enable to enable login password checking. Disable there is no password checking when login console or web configuration interface. The default value is "Enable".
- 3. User Name: the default user name is "root". You can assign another user name.
- 4. New Password: enter the new password.
- 5. **Password Again:** reenter the new password for confirmation.
- 6. Select the **<Save>**

| Password Setting                                                                  |                      |  |  |  |
|-----------------------------------------------------------------------------------|----------------------|--|--|--|
| Password Protection                                                               | n : Enable           |  |  |  |
| User Name                                                                         | : root               |  |  |  |
| New Password                                                                      | *****                |  |  |  |
| Password Again                                                                    | ****                 |  |  |  |
|                                                                                   |                      |  |  |  |
|                                                                                   |                      |  |  |  |
|                                                                                   |                      |  |  |  |
|                                                                                   |                      |  |  |  |
| Actions-> <quit> <edit> <save><br/>Press SPACE to select and</save></edit></quit> | ENTER to set mode    |  |  |  |
| ArrowKey/TAB/BACK=Move SPACE=Toggle EN                                            | ITER=Select ESC=Back |  |  |  |

Password Configuration interface

#### **Restore System Default Setting**

Reset switch to default configuration.

Select the "**Restore System Default Setting**" from Misc Operation interface or enter "**3**". The system will ask you to confirm the restore action. Press "**y**", switch will load default setting. After finished load default setting, press any key to reboot the switch.

| Misc Operation                                                                                                    |  |  |  |  |  |
|----------------------------------------------------------------------------------------------------|--|--|--|--|--|
| 1. Advanced Switch Configuration                                                                                              |  |  |  |  |  |
| 2. Password Setting                                                                                                    |  |  |  |  |  |
| 3. Restore System Default Setting                                                                                             |  |  |  |  |  |
| 4. Reboot System                                                                                                    |  |  |  |  |  |
| 5. System Information                                                                                                    |  |  |  |  |  |
| 6. IP Configuration                                                                                                    |  |  |  |  |  |
| 0. Return to Main Menu                                                                                                    |  |  |  |  |  |
|                                                                                                    |  |  |  |  |  |
|                                                                                                    |  |  |  |  |  |
| All user configuration will be reset to default! Continue? [y/n]<br>ArrowKey/TAB/BACK=Move SPACE=Toggle ENTER=Select ESC=Back |  |  |  |  |  |

Factory Default interface

## System Reboot

Reboot the switch in software reset. Select the "**Reboot System**" from Misc Operation interface or enter "**4**". Then, enter "**y**" to reboot the system.

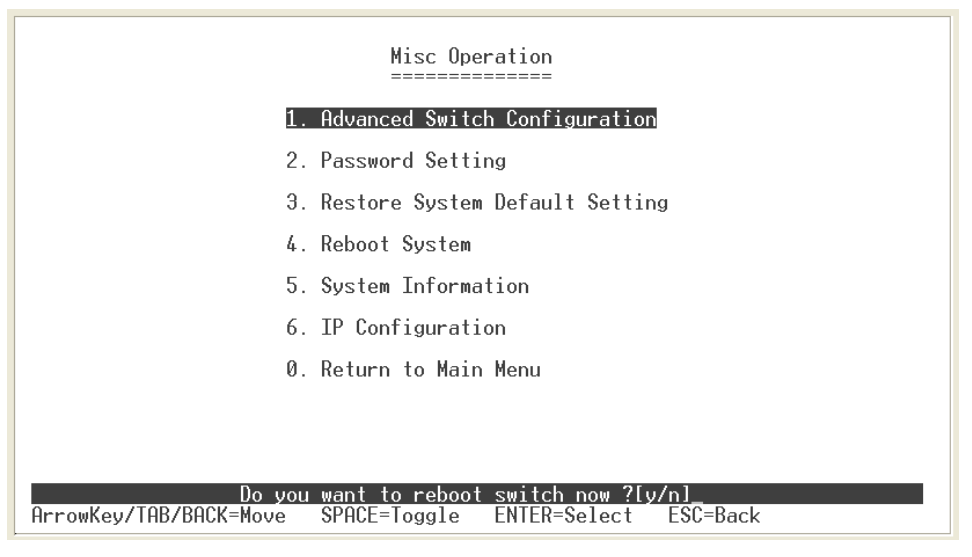

Reboot System interface

## System Information

It displays the system parameter.

- Firmware Version: the switch's firmware version. The firmware version may vary by new version releasing. You can check with your dealer for firmware version updating.
- 2. Chip Version: the switch's Hardware chipset version.

|                         | System Int                   | formation              |          |  |
|-------------------------|------------------------------|------------------------|----------|--|
|                         | Firmware Ver<br>Chip Version | rsion : 1.00<br>n : A7 |          |  |
|                         |                              |                        |          |  |
|                         |                              |                        |          |  |
| Actions-> <quit></quit> |                              |                        |          |  |
| ArrowKey/TAB/BACK=Move  | SPACE=Toggle                 | ENTER=Select           | ESC=Back |  |

System Information interface

### **IP Configuration**

User can configure the IP setting for this switch. The system has the default IP setting. You can re-configure or use the default value.

- 1. Select the **<Edit>**
- 2. **MAC Address:** manufacture unique hardware address. It is set at factory and unchangeable.
- 3. **IP Address:** assign the switch IP address. The default IP is 192.168.16.1.
- 4. **Subnet Mask:** assign the switch IP subnet mask.
- 5. Gateway: assign the switch gateway. The default value is 192.168.16.254.
- 6. Select **<Save>** action to save the configuration.

| IP Configuration                                    |                   |  |  |  |
|-----------------------------------------------------|-------------------|--|--|--|
| MAC Address:<br>TP Address:                         | 0E:00:AC:00:00:00 |  |  |  |
| Subnet Mask:                                        | 255.255.255.0     |  |  |  |
| Default Gateway                                     | : 192.168.16.254  |  |  |  |
|                                                     |                   |  |  |  |
|                                                     |                   |  |  |  |
| Actions-> <quit> <edit> <save></save></edit></quit> |                   |  |  |  |

IP Configuration interface

# 4. Web-Based Management

This section introduces the configuration and functions of the Web-Based management.

## **About Web-based Management**

Inside the CPU board of the switch exists an embedded HTML web site residing in flash memory. It offers advanced management features and allow users to manage the switch from anywhere on the network through a standard browser such as Microsoft Internet Explorer.

The Web-Based Management supports Internet Explorer 5.0. It is based on Java Applets with an aim to reduce network bandwidth consumption, enhance access speed and present an easy viewing screen.

**Note:** By default, IE5.0 or later version does not allow Java Applets to open sockets. The user has to explicitly modify the browser setting to enable Java Applets to use network ports.

## **Preparing for Web Management**

Before to use web management, you can use console to login the Switch checking the default IP of the Switch. Please refer to **Console Management** Chapter for console login. If you need change IP address in first time, you can use console mode to modify it. The default value is as below:

IP Address: **192.168.16.1** Subnet Mask: **255.255.255.0** Default Gateway: **192.168.16.254** User Name: **root** Password: **root** 

The Web management only allows **one person** to login in same time. Only when the first person has logout the web management, the second person can login. If the first login person forgot to logout and direct close web management window, the next person must wait until the web auto logout time out. Then, the next person can login web management to configure the switch.

# System Login

- 1. Launch the Internet Explorer.
- 2. Type http:// and the IP address of GSW-2472TGX. Then, press "Enter".
- 3. The login screen appears.
- 4. Key in the user name and password. The default user name and password is "root".
- 5. Click "login"", then the home screen of the Web-based management appears.

| , |      | 5 poir | <br> |
|---|------|--------|------|
|   | User | name:  |      |
|   | Pas  | sword: |      |
|   |      | Login  |      |

GSW-2472TGX

## Port status

In Port status, you can view each port status that depended on user setting and the negotiation result. The port 25 and 26 represent the auto detect gigabit port status. The port 25 and 26 port status display will depend on the connection detect to be different.

- 5. **Type:** display port current type.
- 6. **Enable:** display port current availability Enable or Disable.
- 7. Link Status: display port statuses link status. When the port is connecting with the device and work normally, the link status is "**UP**". Opposite is "**Down**".
- 8. Spd/Dpx: display port connection speed.
- 9. Flow Control: display the flow control status is "on" or "off" mode.

| <ul> <li>Port Status</li> <li>Port Configuration</li> <li>Trunk Configuration</li> <li>VLAN Configuration</li> <li>Port Monitoring Configuration</li> <li>QoS Configuration</li> <li>Bandwidth Control</li> <li>Misc Operation</li> <li>Logout</li> </ul> |  |
|----------------------------------------------------------------------------------------------------|--|
|                                                                                                    |  |
|                                                                                                    |  |

#### Port Status

| Port    | Туре    | Enable | Link Status | Spd/Dpx | Flow Control |
|---------|---------|--------|-------------|---------|--------------|
| Port.01 | 100TX   | Enable | Down        |         |              |
| Port.02 | 100TX   | Enable | Up          | 100F    | On           |
| Port.03 | 100TX   | Enable | Down        |         |              |
| Port.04 | 100TX   | Enable | Down        |         |              |
| Port.05 | 100TX   | Enable | Down        |         |              |
| Port.06 | 100TX   | Enable | Down        |         |              |
| Port.07 | 100TX   | Enable | Down        |         |              |
| Port.08 | 100TX   | Enable | Down        |         |              |
| Port.09 | 100TX   | Enable | Down        |         |              |
| Port.10 | 100TX   | Enable | Down        |         |              |
| Port.11 | 100TX   | Enable | Down        |         |              |
| Port.12 | 100TX   | Enable | Down        |         |              |
| Port.13 | 100TX   | Enable | Down        |         |              |
| Port.14 | 100TX   | Enable | Down        |         |              |
| Port.15 | 100TX   | Enable | Down        |         |              |
| Port.16 | 100TX   | Enable | Down        |         |              |
| Port.17 | 100TX   | Enable | Down        |         |              |
| Port.18 | 100TX   | Enable | Down        |         |              |
| Port.19 | 100TX   | Enable | Down        |         |              |
| Port.20 | 100TX   | Enable | Down        |         |              |
| Port.21 | 100TX   | Enable | Down        |         |              |
| Port.22 | 100TX   | Enable | Down        |         |              |
| Port.23 | 100TX   | Enable | Down        |         |              |
| Port.24 | 100TX   | Enable | Down        |         |              |
| Port.25 | P25Auto | Enable | Down        |         |              |
| Port.26 | P26Auto | Enable | Down        |         |              |

Port Status interface

# **Port Configuration**

You can change the each port parameters that include the trunk groups.

- 1. **Enable:** User can disable or enable this port.
- 2. Nway: User can set Nway negotiation mode is "On" or "Off".
- 3. Spd/Dpx: set the port link speed (10/100) and mode (duplex/half). When port 25

and 26 is UTP connection, then the spd/dpx only support "Auto". When port 25 and 26 is Giga fiber connection, then the spd/dpx only support "Force".

- Flows control: set flow control function is ON or OFF in Full Duplex mode. 4.
- 5. Apply button to apply all configuration. Click
- You can go to "Port Status" to view the change. 6.

  - Port Status
    Port Configuration
    Trunk Configuration
  - VLAN Configuration
  - Port Monitoring Configuration
  - QoS Configuration
  - Bandwidth Control Misc Operation

  - Logout

# Port Configuration

| Port    | Enable   | Nway | Spd/Dpx | Flow<br>Control |
|---------|----------|------|---------|-----------------|
| Port.01 | Enable 🔽 | On 🔽 | Auto 🔽  | On 🔽            |
| Port.02 | Enable 🔽 | On 🔽 | Auto 🔽  | On 🔽            |
| Port.03 | Enable 🔽 | On 🔽 | Auto 🖌  | On 🔽            |
| Port.04 | Enable 🔽 | On 🔽 | Auto 🔽  | On 🔽            |
| Port.05 | Enable 🔽 | On 🔽 | Auto 🖌  | On 🔽            |
| Port.06 | Enable 🔽 | On 🗸 | Auto 🖌  | On 🔽            |
| Port.07 | Enable 🔽 | On 🗸 | Auto 🖌  | On 🔽            |
| Port.08 | Enable 🔽 | On 🔽 | Auto 🔽  | On 🔽            |
| Port.09 | Enable 🔽 | On 🔽 | Auto 🔽  | On 🔽            |
| Port.10 | Enable 🔽 | On 🗸 | Auto 🔽  | On 🔽            |
| Port.11 | Enable 🔽 | On 🔽 | Auto 🔽  | On 🔽            |
| Port.12 | Enable 🔽 | On 🔽 | Auto 🔽  | On 🔽            |
| Port.13 | Enable 🔽 | On 🔽 | Auto 🔽  | On 🔽            |
| Port.14 | Enable 🔽 | On 🗸 | Auto 🖌  | On 🔽            |
| Port.15 | Enable 🔽 | On 🔽 | Auto 🔽  | On 🔽            |
| Port.16 | Enable 🔽 | On 🗸 | Auto 🖌  | On 🔽            |
| Port.17 | Enable 🔽 | On 🔽 | Auto 🔽  | On 🔽            |
| Port.18 | Enable 🔽 | On 🔽 | Auto 🔽  | On 🔽            |
| Port.19 | Enable 🔽 | On 🔽 | Auto 🖌  | On 🔽            |
| Port.20 | Enable 🔽 | On 🔽 | Auto 🔽  | On 🔽            |
| Port.21 | Enable 🔽 | On 🔽 | Auto 🖌  | On 🔽            |
| Port.22 | Enable 🔽 | On 🔽 | Auto 🔽  | On 🔽            |
| Port.23 | Enable 🔽 | On 🔽 | Auto 🔽  | On 🔽            |
| Port.24 | Enable 🔽 | On 🔽 | Auto 🔽  | On 🗸            |
| P25Auto | Enable 🔽 | On 🔽 | Auto 🔽  | On 🔽            |
| P26Auto | Enable 🔽 | On 🔽 | Auto 🔽  | On 🔽            |

Apply

Port Configuration interface

# **Trunk Configuration**

You can configure port trunk group. Trunk function doesn't support the Gigabit port (port 25 and 26).

Clicking the radio button to mark the port will be in trunk group. There are 7 trunk groups. The "Normal" means the port is not in any trunk group. To apply the setting, button. To remove the port from the trunk group, just select the "Normal" click Apply

radio button of the port and click Apply button.

| Port Configuration                     | Port / Group | Normal | Groupl | <b>G10up</b> 2 | <b>G</b> гоирЗ | Gioup4 | <b>Gioup</b> 5 | Сгоирб | Сгоцр |
|----------------------------------------|--------------|--------|--------|----------------|----------------|--------|----------------|--------|-------|
| Trunk Configuration                    | Port.01      | ۲      | 0      | 0              | 0              | 0      | 0              | 0      | 0     |
| Port Monitoring Configuration          | Port.02      | ۲      | 0      | 0              | 0              | 0      | 0              | 0      | 0     |
| QoS Configuration<br>Bandwidth Control | Port.03      | ۲      | 0      | 0              | 0              | 0      | 0              | 0      | 0     |
| Misc Operation                         | Port.04      | ۲      | 0      | 0              | 0              | 0      | 0              | 0      | 0     |
| Logout                                 | Port.05      | ۲      | 0      | 0              | 0              | 0      | 0              | 0      | 0     |
|                                        | Port.06      | ۲      | 0      | 0              | 0              | 0      | 0              | 0      | 0     |
|                                        | Port.07      | ۲      | 0      | 0              | 0              | 0      | 0              | 0      | 0     |
|                                        | Port.08      | ۲      | 0      | 0              | 0              | 0      | 0              | 0      | 0     |
|                                        | Port.09      | ۲      | 0      | 0              | 0              | 0      | 0              | 0      | 0     |
|                                        | Port.10      | ۲      | 0      | 0              | 0              | 0      | 0              | 0      | 0     |
|                                        | Port.11      | ۲      | 0      | 0              | 0              | 0      | 0              | 0      | 0     |
|                                        | Port.12      | ۲      | 0      | 0              | 0              | 0      | 0              | 0      | 0     |
|                                        | Port.13      | ۲      | 0      | 0              | 0              | 0      | 0              | 0      | 0     |
|                                        | Port.14      | ۲      | 0      | 0              | 0              | 0      | 0              | 0      | 0     |
|                                        | Port.15      | ۲      | 0      | 0              | 0              | 0      | 0              | 0      | 0     |
|                                        | Port.16      | ۲      | 0      | 0              | 0              | 0      | 0              | 0      | 0     |
|                                        | Port.17      | ۲      | 0      | 0              | 0              | 0      | 0              | 0      | 0     |
|                                        | Port.18      | ۲      | 0      | 0              | 0              | 0      | 0              | 0      | 0     |
|                                        | Port.19      | ۲      | 0      | 0              | 0              | 0      | 0              | 0      | 0     |
|                                        | Port.20      | ۲      | 0      | 0              | 0              | 0      | 0              | 0      | 0     |
|                                        | Port.21      | ۲      | 0      | 0              | 0              | 0      | 0              | 0      | 0     |
|                                        | Port.22      | ۲      | 0      | 0              | 0              | 0      | 0              | 0      | 0     |
|                                        | Port.23      | ۲      | 0      | 0              | 0              | 0      | 0              | 0      | 0     |
|                                        | Port.24      | ۲      | 0      | 0              | 0              | 0      | 0              | 0      | 0     |

Trunk Configuration

Trunk Configuration interface

# **VLAN** Configuration

You can create the VLAN group, modify existing VLAN group, delete VLAN group and configure advance 802.1Q VLAN in VLAN Configuration. VLAN configuration function doesn't support "**per port PVID**" feature.

|                                                                                                    | VLAN Configuration |
|----------------------------------------------------------------------------------------------------|--------------------|
| <ul> <li>Port Status</li> <li>Port Configuration</li> <li>Trunk Configuration</li> <li>VLAN Configuration</li> <li>Port Monitoring Configuration</li> <li>QoS Configuration</li> <li>Bandwidth Control</li> <li>Misc Operation</li> <li>Logout</li> </ul> | Disable 🗸          |

VLAN Configuration Main interface

The switch supports two VLAN modes – PortBase and 802.1Q. Before starting to configure VLAN, select the VLAN mode first. The default VLAN mode is "**Disable**". Drag down the list and select the VLAN mode – PortBase or 802.1Q. Then, click Apply button.

## Add Port-Based VLAN Group

1. Click Add New button.

Port Status
 Port Configuration
 Trunk Configuration
 VLAN Mode : PortBased 
 VLAN Mode : PortBased 
 VLAN Configuration
 VLAN Configuration
 VLAN Group List :
 Deleve AddNew
 Misc Operation
 Logout

PortBase VLAN — Add new interface

- 2. Group ID: Type the VLAN group ID. The group ID rang is from 1 to 255.
- 3. Drop down the list and select the "Member" to add the port into this VLAN group.
- 4. Click Apply button.

|                                                                                                    | Add a PortBased VLAN Group                                                                                                    |
|----------------------------------------------------------------------------------------------------|----------------------------------------------------------------------------------------------------|
| <ul> <li>Port Status</li> <li>Port Configuration</li> <li>Trunk Configuration</li> <li>VLAN Configuration</li> <li>Port Monitoring Configuration</li> <li>QoS Configuration</li> <li>Bandwidth Control</li> <li>Misc Operation</li> <li>Logout</li> </ul> | Group ID :       0       (1~255)         Port.04 :       ••       Port.05 :       ••         Port.07 :       ••       Port.08 :       ••         Port.10:       ••       Port.11 :       ••       Port.12 :       ••         Port.13:       ••       Port.14 :       ••       Port.15 :       ••         Port.16:       ••       Port.20 :       ••       Port.21 :       ••         Port.22:       ••       Port.23 :       ••       Port.24 :       ••         RUNK1:       ••       Port.25 :       ••       Port.26 :       •• |

PortBase VLAN – Add New VLAN Group interface

5. Click "VLAN Configuration" function, you will see the VLAN group # list on the screen.

|                                                                                                  | VLAN Configuration      |
|--------------------------------------------------------------------------------------------------|-------------------------|
| <ul> <li>Port Status</li> <li>Port Configuration</li> <li>Trunk Configuration</li> </ul>         | VLAN Mode : PortBased 💌 |
| VLAN Configuration     Port Monitoring Configuration     QoS Configuration     Bendwidth Control | VLAN Group List :       |
| <ul> <li>Bandwidth Control</li> <li>Misc Operation</li> <li>Logout</li> </ul>                    | Delete                  |

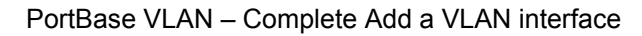

#### Add 802.1Q VLAN Group

1. Click Add New button.

|                                                                                                    | VLAN Configuration              |
|----------------------------------------------------------------------------------------------------|---------------------------------|
| <ul> <li>Port Status</li> <li>Port Configuration</li> <li>Trunk Configuration</li> </ul>                 | VLAN Mode : 802.1Q 🗸            |
| <ul> <li>VLAN Configuration</li> <li>Port Monitoring Configuration</li> <li>QoS Configuration</li> </ul> | VLAN Group List :<br>□ <u>1</u> |
| Bandwidth Control     Misc Operation     Logout                                                          | Advanced 802.1Q VLAN Setting    |
| - Logoul                                                                                                 | Delete                          |

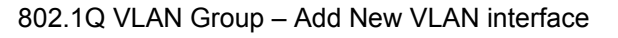

- 2. **VLAN ID:** Type the VLAN group ID. The group ID rang is from1 to 255. There is a default VLAN group, the ID is 1. So, you must start VLAN group ID from 2.
- 3. Drop down the list and select the "Member" to add the port into this VLAN group.
- 4. Click Apply button.

**[Note]** Before adding new VLAN group, you must go to default VLAN group to remove the port members.

|                                                                                                    | Add a 802.1Q VLAN Group                                                                                                    |
|----------------------------------------------------------------------------------------------------|----------------------------------------------------------------------------------------------------|
| <ul> <li>Port Status</li> <li>Port Configuration</li> <li>Trunk Configuration</li> <li>VLAN Configuration</li> <li>Port Monitoring Configuration</li> <li>QoS Configuration</li> <li>Bandwidth Control</li> <li>Misc Operation</li> <li>Logout</li> </ul> | VLAN ID :       0       (1~255)         Port.04 :       •       Port.05 :       •         Port.07 :       •       Port.08 :       •         Port.07 :       •       Port.08 :       •       Port.09 :         Port.10:       •       Port.11 :       •       Port.12 :       •         Port.13:       •       Port.14 :       •       Port.15 :       •         Port.16:       •       Port.20 :       •       Port.21 :       •         Port.22 :       •       Port.23 :       •       Port.24 :       •         TRUNK1 :       •       Port.25 :       •       Port.26 :       • |

802.1Q VLAN Group - Add New VLAN interface

#### Edit VLAN Group

User can edit VLAN group. Edit VLAN group is same for two VLAN modes.

- 1. Click the hyper link of VLAN group ID, ex: 1.
- 2. You can modify the VLAN group members.
- 3. Click Apply button.

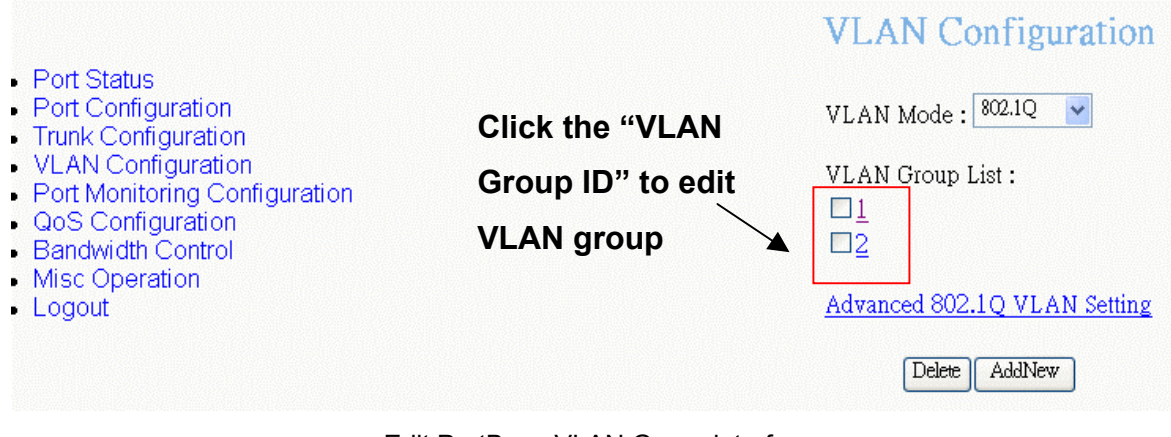

Edit PortBase VLAN Group interface

#### **Delete VLAN Group**

Delete unwanted VLAN group. Deletion steps are same for PortBase and 802.1Q VLAN mode.

- Select the VLAN group that want to delete it by checking the check box of VLAN group ID.
- 2. Click Delete button.

|                                                                                                    |   | VLAN Configuration              |
|----------------------------------------------------------------------------------------------------|---|---------------------------------|
| <ul> <li>Port Status</li> <li>Port Configuration</li> <li>Trunk Configuration</li> </ul>                 |   | VLAN Mode : PortBased 💌         |
| <ul> <li>VLAN Configuration</li> <li>Port Monitoring Configuration</li> <li>QoS Configuration</li> </ul> |   | VLAN Group List :<br>☑ <u>1</u> |
| <ul> <li>Bandwidth Control</li> <li>Misc Operation</li> <li>Logout</li> </ul>                            |   | Delete                          |
|                                                                                                    | м | crosoft Internet Explorer 🔀     |
|                                                                                                    | ( | 2 Delete all checked groups?    |
|                                                                                                    | L | OK Cancel                       |

Delete VLAN group - PortBase

#### Advance 802.1Q VLAN Setting

Configure 802.1Q VLAN ingress filter.

- Drag down the list to select the action Drop or Forward for Non Member and Untagged port.
- 2. Click Apply button.

VLAN Configuration Port Monitoring Configuration QoS Configuration Bandwidth Control Misc Operation Logout

Port StatusPort ConfigurationTrunk Configuration

| Port    | NonMember | Untagged  |
|---------|-----------|-----------|
| Port.04 | Drop 🗸    | Forward 🗸 |
| Port.05 | Drop 🖌    | Forward 🗸 |
| Port.06 | Drop 🖌    | Forward 🗸 |
| Port.07 | Drop 🖌    | Forward 🗸 |
| Port.08 | Drop 🖌    | Forward 🗸 |
| Port.09 | Drop 🖌    | Forward 🗸 |
| Port.10 | Drop 🖌    | Forward 🗸 |
| Port.11 | Drop 🖌    | Forward 🗸 |
| Port.12 | Drop 🗸    | Forward 🗸 |
| Port.13 | Drop 🖌    | Forward 🗸 |
| Port.14 | Drop 🗸    | Forward 🗸 |
| Port.15 | Drop 🗸    | Forward 🗸 |
| Port.16 | Drop 🖌    | Forward 🗸 |
| Port.17 | Drop 🖌    | Forward 🗸 |
| Port.18 | Drop 🖌    | Forward 🗸 |
| Port.19 | Drop 🖌    | Forward 🗸 |
| Port.20 | Drop 🖌    | Forward 🗸 |
| Port.21 | Drop 🔽    | Forward 🗸 |
| Port.22 | Drop 🖌    | Forward 🗸 |
| Port.23 | Drop 🖌    | Forward 🗸 |
| Port.24 | Drop 🖌    | Forward 🗸 |
| TRUNK1  | Drop 🖌    | Forward 🗸 |
| Port.25 | Drop 🖌    | Forward 🗸 |
| Port.26 | Drop 🗸    | Forward 🗸 |

Advanced 802.1Q VLAN Setting

Advance 802.1Q VLAN Setting

# **Port Monitoring Configuration**

The port monitoring is a method for monitor traffic of switched networks. The specific port can monitor traffic through the mirror ports. The monitored ports in or out traffic will be duplicated into monitoring port. Port Monitoring function doesn't support the ports on the module.

1. **Port Monitoring Mode:** To start port monitoring, you must select one of port monitoring mode. The default value is "**Disable**".

- **RX:** RX packet only
- **TX:** TX packet only
- **Both:** RX and TX packet

|                                                                                      | Port Monitoring Configuration  |
|--------------------------------------------------------------------------------------|--------------------------------|
| <ul><li>Port Status</li><li>Port Configuration</li><li>Trunk Configuration</li></ul> | Port Monitoring Mode : Disable |
| <ul> <li>VLAN Configuration</li> <li>Port Monitoring Configuration</li> </ul>        | Apply                          |
| <ul><li>QoS Configuration</li><li>Bandwidth Control</li><li>Misc Operation</li></ul> |                                |
| Logout                                                                               |                                |

#### Port Mirroring interface

- 2. **Monitoring port:** Set the destination port of monitoring packet. All of the packets of monitored port will be duplicated and sent to Monitoring port.
- 3. **Monitored Port:** check the check box of port to select the monitored port. If you have created the Trunk group, and then every port in Trunk group will be monitored when you mark the Trunk group as the monitored port. Also, cross-VLAN monitoring doesn't support in here.
- 4. Click Apply button.

|                                                                                          | Port Monitoring Configuration    |
|------------------------------------------------------------------------------------------|----------------------------------|
| <ul> <li>Port Status</li> <li>Port Configuration</li> <li>Trunk Configuration</li> </ul> | Port Monitoring Mode : RX & TX 🗸 |
| <ul><li>VLAN Configuration</li><li>Port Monitoring Configuration</li></ul>               | Monitoring Port : Port.04 💌      |
| QoS Configuration     Bandwidth Control                                                  | Monitored Port :                 |
| Misc Operation                                                                           | □ Port.04 □ Port.05 □ Port.06    |
| Logout                                                                                   | □ Port.07 □ Port.08 □ Port.09    |
|                                                                                          | □ Port.10 □ Port.11 □ Port.12    |
|                                                                                          | □ Port.13 □ Port.14 □ Port.15    |
|                                                                                          | □ Port.16 □ Port.17 □ Port.18    |
|                                                                                          | □ Port.19 □ Port.20 □ Port.21    |
|                                                                                          | Port.22 Port.23 Port.24          |
|                                                                                          | TRUNK1 Port.25 Port.26           |
|                                                                                          |                                  |
|                                                                                          | Apply                            |
|                                                                                          |                                  |

Port Monitoring interface

# **QoS Configuration**

You can configure port priority level to high or low queue.

- 1. **Qos Mode:** select the Qos mode for process incoming packets.
  - **Disable QoS Priority:** no QoS priority function.
  - All High before Low: the system will process all high priority packet, and then low priority packet.
  - High: Low = 3: 1: the system will process 3 high priority packet, and then 1 low priority packet.
  - High: Low = 5: 1: the system will process 5 high priority packet, and then 1 low priority packet.
  - High: Low = 7: 1: the system will process 7 high priority packet, and then 1 low priority packet.

| <ul> <li>Port Status</li> <li>Port Configuration</li> <li>Trunk Configuration</li> <li>VLAN Configuration</li> <li>Port Monitoring Configuration</li> <li>QoS Configuration</li> <li>Bandwidth Control</li> <li>Misc Operation</li> <li>Logout</li> </ul> | QoS Configuration<br>QoS Mode : Disable QoS Priority V<br>Apply |
|----------------------------------------------------------------------------------------------------|-----------------------------------------------------------------|
| QoS Configuration—sele                                                                                                    | ct QoS mode interface                                           |

- 2. Static Port Ingress Priority: select each port of ingress priority Low or High.
- 3. **802.1p Priority [7-0]:** Drag down the list to select the priority level mapping to high or low queue.
- 4. Click Apply button.

| <ul> <li>Port Status</li> <li>Port Configuration</li> <li>Trunk Configuration</li> <li>VLAN Configuration</li> </ul> | QoS Mode : All High before Low V                                       |
|----------------------------------------------------------------------------------------------------|------------------------------------------------------------------------|
| <ul> <li>Port Monitoring Configuration</li> <li>QoS Configuration</li> </ul>                                         | Static Port Ingress Priority .                                         |
| Bandwidth Control                                                                                                    | Port.04 Off v Port.05 Off v Port.06 Off v                              |
| Misc Operation     Logout                                                                                            | Port.07 Off v Port.08 Off v Port.09 Off v                              |
|                                                                                                    | Port.10 Off v Port.11 Off v Port.12 Off v                              |
|                                                                                                    | Port.13 Off v Port.14 Off v Port.15 Off v                              |
|                                                                                                    | Port.16 Off v Port.17 Off v Port.18 Off v                              |
|                                                                                                    | Port.19 Off v Port.20 Off v Port.21 Off v                              |
|                                                                                                    | Port.22 Off v Port.23 Off v Port.24 Off v                              |
|                                                                                                    | TRUNK1 Off v Port.25 Off v Port.26 Off v                               |
|                                                                                                    | 802.1p Priority [7-0]:<br>High v High v High v Low v Low v Low v Low v |
|                                                                                                    | Apply                                                                  |

QoS Configuration interface

## **Bandwidth Control**

Configure each port in and out bandwidth rate. Before configure the Bandwidth Control, please make sure the Flow Control status is "**On**". If the Flow Control status is off, please refer to "**Port Configuration**" section for active Flow Control.

- The InRate and OutRate configure range is 0~ 99. The InRate and OutRate maxima unit is "1Mbps". 0 is disabling.
- 2. Click Apply button

| Port    | InRate | OutRate |
|---------|--------|---------|
| Port.04 | 0      | 0       |
| Port.05 | 0      | 0       |
| Port.06 | 0      | 0       |
| Port.07 | 0      | 0       |
| Port.08 | 0      | 0       |
| Port.09 | 0      | 0       |
| Port.10 | 0      | 0       |
| Port.11 | 0      | 0       |
| Port.12 | 0      | 0       |
| Port.13 | 0      | 0       |
| Port.14 | 0      | 0       |
| Port.15 | 0      | 0       |
| Port.16 | 0      | 0       |
| Port.17 | 0      | 0       |
| Port.18 | 0      | 0       |
| Port.19 | 0      | 0       |
| Port.20 | 0      | 0       |
| Port.21 | 0      | 0       |
| Port.22 | 0      | 0       |
| Port.23 | 0      | 0       |
| Port.24 | 0      | 0       |
| TRUNK1  | 0      | 0       |

#### Bandwidth Control

Apply

\* Rate Unit: 1 Mbps, 0: disabled

Bandwidth Control interface

## **Misc Operation**

Port Status
Port Configuration
Trunk Configuration
VLAN Configuration
Port Monitoring Configuration

QoS Configuration
Bandwidth Control
Misc Operation
Logout

In Misc Operation, user can configure system relate configuration – Advance Switch Configuration, Password Setting, Restore System Default Setting, Reboot System, System Information, and IP Configuration. We describe every function as following.

#### **Advance Switch Configuration**

User can configuration the switch system parameters. Drag down the list and select the value. Click Apply button to apply the change.

- Broadcast Storm Filter: configure the broadcast storm filter mode. The valid threshold values are 5%, 10%, 20%, and off. The port will be block cause of broadcast packet is over the percentage of traffic. The default value is 20%.
- Collision Retry Forever: Disable In half duplex, if happen collision will retry 48 times and then drop frame. Enable In half duplex, if happen collision will retry forever. The default value is "Enable".
- MAC Table Auto-Aging: MAC address table refresh time setting. Type the number of seconds that an inactive MAC address remains in the switch's address table. The valid range is Disable, 150, 300, and 600 seconds. Default is 300 seconds.
- MAC Table Hashing: Provide CRC or Direct Map. This Hash Algorithm is for hardware maintain on MAC table calculation. The default value is CRC Hash.
- Console Auto Logout Time: When user doesn't configure the switch through the console connection in certain time, the switch will auto logout. The default value is 5 minutes.
- Web Auto Logout Time: When user doesn't configure the switch through the Web connection in certain time, the switch will auto logout. The default value is 5 minutes.

| Port Configuration                                                                                                | Broadcast Storm Filter   | 20% 🗸        |
|----------------------------------------------------------------------------------------------------|--------------------------|--------------|
| Trunk Configuration<br>/LAN Configuration                                                                         | Collision Retry Forever  | Enable 🗸     |
| Port Monitoring Configuration                                                                                     | MAC Table Auto-Aging     | 300 sec 🔽    |
| Gos Configuration     Bandwidth Control     Misc Operation     Advanced Switch Configuration     Password Setting | MAC Table Hashing        | Direct Map 🗸 |
|                                                                                                    | Console Auto Logout Time | 5 min 🗸      |
|                                                                                                    | Web Auto Logout Time     | 5 min 🔽      |
| <ul> <li>Restore System Default Setting</li> <li>Reboot System</li> </ul>                                         | Apply                    |              |
| System Information     IP Configuration                                                                           |                          |              |

#### Advance Switch Configuration interface

### Password Setting

User can change the console and web management login username and password.

- Password Protection: Enable to enable login password checking function. Disable – there is no password checking when login console or web configuration interface. The default value is "Enable".
- 2. **User Name:** the default user name is "root". You can assign another user name, as you like.
- 3. **New Password:** enter the new password.
- 4. **Password Again:** reenter the new password for confirmation.

|                                                    | Password Setting              |
|----------------------------------------------------|-------------------------------|
| Port Status                                        |                               |
| Port Configuration                                 | Password Protection: Enable 💌 |
| LAN Configuration                                  | User Name                     |
| Port Monitoring Configuration                      |                               |
| QoS Configuration                                  | New Password                  |
| 3andwidth Control                                  | Password Again                |
| /lisc Operation                                    | -                             |
| Advanced Switch Configuration                      | Apply                         |
| Password Setting                                   |                               |
| <ul> <li>Restore System Default Setting</li> </ul> |                               |
| Reboot System                                      |                               |
| <ul> <li>System Information</li> </ul>             |                               |
| IP Configuration                                   |                               |
|                                                    |                               |
| logout                                             |                               |

5. Click Apply button.

Password Configuration interface

## **Restore System Default Setting**

Reset switch to default configuration.

Click the "Restore System Default Setting". The system will ask you to confirm the

restore action. Click OK button, switch will load default setting.

### System Reboot

Reboot the switch in software reset. Click the "**Reboot System**". Then, Click OK button to reboot the system.

#### **System Information**

It displays the system parameter.

- Firmware Version: the switch's firmware version. The firmware version may vary by new version releasing. You can check with your dealer for firmware version updating.
- Chip Version: the switch's Hardware chipset version.

System Information

Firmware Version : 1.01 Chip Version : A7

Port Status

- Port Configuration
- Trunk Configuration
- VLAN Configuration
- Port Monitoring Configuration
- QoS Configuration
- Bandwidth Control
   Misc Operation
- Misc Operation
  - Advanced Switch Configuration
  - Password Setting
  - Restore System Default Setting
  - Reboot System
  - System Information
    IP Configuration
- Logout

System Information interface

## **IP Configuration**

User can configure the IP setting for this switch. The system has the default IP setting. You can re-configure IP address that it must in the same IP segment of your network.

- 1. IP Address: assign the switch IP address. The default IP is 192.168.16.1.
- 2. **Subnet Mask:** assign the switch IP subnet mask.

Gateway: assign the switch gateway. The default value is 192.168.16.254. 3.

Click button 4. Apply

- Port Status
- Port Configuration
- Trunk Configuration
- VLAN Configuration
- Port Monitoring ConfigurationQoS Configuration
- Bandwidth Control
- Misc Operation
  - · Advanced Switch Configuration
  - Password Setting
  - Restore System Default Setting
    Reboot System

  - System Information
  - IP Configuration
- Logout

## **IP** Configuration

| MAC Address     | 0E:00:AC:00:00:00 |
|-----------------|-------------------|
| IP Address      | 192.168.16.1      |
| Subnet Mask     | 255.255.255.0     |
| Default Gateway | 192.168.16.254    |

Apply

IP Configuration interface

# 5. Troubleshooting

This section is intended to help you solve the most common problems on GSW-2472TGX.

## Incorrect connections

The switch port can auto detect straight or crossover cable when you link switch with other Ethernet device. For the RJ-45 connector should use correct UTP or STP cable, 10/100Mbps port use 2 pairs twisted cable and Gigabit 1000T port use 4 pairs twisted cable. If the RJ-45 connector is not correct pin on right position then the link will fail. For fiber connection, please notice that fiber cable mode and fiber module should be match.

#### Faulty or loose cables

Look for loose or obviously faulty connections. If they appear to be OK, make sure the connections are snug. IF that does not correct the problem, try a different cable.

#### Non-standard cables

Non-standard and miss-wired cables may cause numerous network collisions and other network problem, and can seriously impair network performance. A category 5-cable tester is a recommended tool for every network installation.

#### Improper Network Topologies

It is important to make sure that you have a valid network topology. Common topology faults include excessive cable length and too many repeaters (hubs) between end nodes. In addition, you should make sure that your network topology contains no data path loops. Between any two ends nodes, there should be only one active cabling path at any time. Data path loops will cause broadcast storms that will severely impact your network performance.

## **Diagnosing LED Indicators**

The Switch can be easily monitored through panel indicators to assist in identifying problems, which describes common problems you may encounter and where you can find possible solutions.

IF the power indicator does turn on when the power cord is plugged in, you may have a problem with power outlet, or power cord. However, if the Switch powers off after running for a while check for loose power connections, power losses or surges at power outlet. IF you still cannot resolve the problem, contact your local dealer for assistance.

#### Cabling

**RJ-45 ports:** use unshielded twisted-pair (UTP) or shield twisted-pair (STP) cable for RJ-45 connections:  $100 \Omega$  Category 3, 4 or 5 cable for 10Mbps connections or  $100 \Omega$  Category 5 cable for 100Mbps connections. Also be sure that the length of any twisted-pair connection does not exceed 100 meters (328 feet). Gigabit port should use Cat-5 or cat-5e cable for 1000Mbps connections. The length does not exceed 100 meters.

# **Mini GBIC not function**

When you have installed the Mini GBIC module into the switch, but the switch didn't detect the Mini GBIC module. Following the below steps to solve the problem.

- Power off the switch.
- Disconnect the Giga copper connection.
- Remove the Mini GBIC module from the switch.
- Reinstall the Mini GBIC module into the switch.
- Power on the switch
- Plug in the cable into Mini GBIC port
- Check the LED status is normal or not

■ Through the console or web management interface to check the port status

The giga copper port and Mini GBIC port can't be use in the same time. Therefore, while the giga copper is connected, you install the Mini GBIC module will not be detected. Before, you install the Mini GBIC module; you have to disconnect the giga copper connection.

If the mini GBIC still not working after you have followed the above steps, pleases contact your dealer for more advance checking.

# 6. Technical Specification

This section provides the specifications of GSW-2472TGX and the following table lists these specifications.

# **Specifications**

| Standard      | IEEE 802.3 10Base-T Ethernet,<br>IEEE 802.3u 100Base-TX Fast Ethernet<br>IEEE 802.3ab 1000Base-T<br>IEEE 802.3z Gigabit fiber<br>IEEE 802.3 N-way Auto-negotiation |
|---------------|----------------------------------------------------------------------------------------------------|
| Protocol      | CSMA/CD                                                                                                    |
| Technology    | Store-and-forward switching architecture                                                                                                    |
| Back plane    | 8.8 Gbps                                                                                                    |
| Transfer Rate | 14,880 pps Ethernet port,<br>148,800 pps per Fast Ethernet port<br>1488000 pps per Gigabit port                                                                    |
| MAC Address   | 6K MAC address table                                                                                                    |
| Packet Buffer | 3Mbits                                                                                                    |
| Network Cable | 10BASE-T: 2-pair UTP/STP Cat. 3, 4, 5 cable EIA/TIA-568<br>100-ohm (100m)<br>100RASE-TX: 2-pair LITP/STP Cat. 5 cable EIA/TIA-568                                  |

|                          | 100-ohm (100m)                                                                                                    |
|--------------------------|----------------------------------------------------------------------------------------------------|
| LED                      | System power<br>10/100Base-TX: Link/Activity, Full Duplex<br>1000Base-T(FX): 100(1000 Base-T only), 1000, Link/Activity,<br>Full Duplex/collision |
| Operating<br>Temperature | 0°C to 45°C (32°F to 113°F)                                                                                                    |
| Operating<br>Humidity    | 10% to 90% (Non-condensing)                                                                                                    |
| Power Supply             | 100~240V AC, 50~60Hz<br>DC 3.3V/5A                                                                                                    |
| Power<br>Consumption     | 34 Watt (maximum)                                                                                                    |
| Dimension                | 440mm x 161mm x 44mm (L x W x H)                                                                                                    |
| EMI & safety             | FCC Class A, CE & UL, cUL,                                                                                                    |